## Obsah

| CourseWare                              | 1 |
|-----------------------------------------|---|
| 1, Ke svému předmětu                    | 1 |
| 2, Editace portletu                     | 2 |
| 2.1 Editace portletu seminář            | 3 |
| 2.2 Editace portletu Studijní materiály | 3 |
| 3. Nápověda                             | 6 |

# **CourseWare**

editace předmětu

# 1, Ke svému předmětu

1.1, Po přihlášení do portálu přejdete do sekce "Studium a výuka" a její podsekce "Courseware".

| Portá                                                               | il                                                                                                    | pisil@upol.cz   Upravit můj profil   Odhlásit se 🛛 💥 🔛 |
|---------------------------------------------------------------------|----------------------------------------------------------------------------------------------------|--------------------------------------------------------|
| Domi   Studium a výuka                                              | diministrativa   Menza                                                                                              |                                                        |
| Prohližen. 7esl                                                     | ła (STAG) Moje výuk <u>Courseware</u> I ralita výuky STAG - jiné LMS UNIFOR                                         |                                                        |
| Studium a výuka / Prohlížení                                        |                                                                                                    |                                                        |
| Prohlížení                                                          |                                                                                                    |                                                        |
| Programy a obory                                                    | Probližení 15/5TAG                                                                                                  |                                                        |
| Předměty                                                            |                                                                                                    |                                                        |
| a Katedry                                                           | Katedry Programy a obory                                                                                            |                                                        |
| Učitelé                                                             | pracovnici, vypsané terminy,<br>vyučované předněty a počity teich studentů<br>jejich seomenty, bloky a předněty     |                                                        |
| Studenti                                                            |                                                                                                    |                                                        |
| Zkouškové termíny                                                   | Ucitele Predmety                                                                                                    |                                                        |
| Rozvinove akce                                                      | vedené práce a vypsané termíny studenti předmětu a vypsané termíny                                                  |                                                        |
| <ul> <li>Kvalitikačni prace</li> <li>Předzápic, kroužlov</li> </ul> | Zkoušková termíny                                                                                                   |                                                        |
| n Mistnosti                                                         | informace o terminu. serum studentů, průnik volných časů                                                            |                                                        |
| <ul> <li>Mistnosti - celoročně</li> </ul>                           | seznam studentů, společně zkoušené předměty                                                                         |                                                        |
| volné míst - semestr                                                | Studenti Místnosti                                                                                                  |                                                        |
| volné míst - rok                                                    | rozvrh a aktuálně zapsané předměty rozvrh, celoroční rozvrh, vyhledávání dle zadaných parametrů                     |                                                        |
| Nápověda                                                            | Kvalifikační práce Volné místnosti - semestr<br>andeze, pozučky, phylitet práce Hudání volných mátnosti pro semestr |                                                        |
|                                                                     | Předzápisové kroužky<br>senam studentů, rozvrh Volné místnosti - rok<br>hledání voľných mistnosti podle data        |                                                        |
|                                                                     |                                                                                                    | http://courseware.upol.cz/wps/my                       |

1.2, V Courseware (CW) se přepnout do editačního režimu linkem "Předměty-vývoj".

| PORTAL                | 1505504                           |                                                                                                    | ULZ NO       |                                        | Odhlásit se ? 📰                                                              |
|-----------------------|-----------------------------------|----------------------------------------------------------------------------------------------------|--------------|----------------------------------------|------------------------------------------------------------------------------|
| COUISEWARE V OLOMOUCI |                                   |                                                                                                    |              |                                        |                                                                              |
| Courseware            | in Pant                           |                                                                                                    | USen         |                                        |                                                                              |
|                       |                                   |                                                                                                    |              |                                        |                                                                              |
| Courseware            |                                   |                                                                                                    |              |                                        |                                                                              |
|                       | Po vzoru presti                   | žních zahraničních univerzit zavád                                                                                                    | lí UPOL jako | druhá v České republice myšlenku tzv.  | courseware. Cílem je shromáždit na jedno místo veškeré                       |
| Dřodmöty po fakultách | elektronické int                  | formace a materiály používané v r                                                                                                    | ámci výuky   | předmětů na UP Olomouc, jako pomoc p   | ři každodenní práci studentů a vyučujících.                                  |
|                       | Celý systém je                    | dostatečně obsáhlý a ovládáním                                                                                                    | dostatečně   | jednoduchý, aby vyhovoval potřebám v   | šech fakult univerzity. Jeho významnou předností je maximální                |
| Moie předměty         | integrace a vy<br>technologii IBN | těžování informací zadávaných do<br>I WebSphere Portal                                                                                                    | IS/STAG a    | dalších informačních systémů UP. Cours | eware je integrované do univerzitního portálu provozovaného v                |
|                       | ceermologii 100                   | interesting and a second second s |              |                                        |                                                                              |
| Předměty po oborech   | Pokud máte do<br>Přehled course   | tazy ke coursewaru nebo chcete<br>masterů na fakultách:                                                                                                    | založit svůj | předmět, obraťte se na svého coursem   | astera.                                                                      |
|                       |                                   | 1                                                                                                    |              |                                        | _                                                                            |
|                       | Fakulta                           | Coursemaster                                                                                                    | Tel.         | E-mail                                 |                                                                              |
|                       | PdF                               | Mgr. Bártek Květoslav Ph.D.                                                                                                    | 5036         | kvetoslav.bartek@upol.cz               |                                                                              |
|                       | FF                                | Pospišil Zdeněk                                                                                                    | 3048         | zdenek.pospisil@upol.cz                |                                                                              |
|                       | CMTF                              | ThLic. Dominik Opatrný                                                                                                    | 7126         | dominik.opatrny@upol.cz                |                                                                              |
|                       | PF                                | Kudlička Jiři                                                                                                    | 7681         | jiri.kudlicka@upol.cz                  |                                                                              |
|                       | FTK                               | Mgr. Nosek Martin                                                                                                    | 6044         | martin.nosek@upol.cz                   |                                                                              |
|                       | FZV                               | Fráňa Martin DiS.                                                                                                    | 2810         | martin.frana@upol.cz                   |                                                                              |
|                       | PřF                               | Doc. Irena Smolová                                                                                                    | 4511         | irena.smolova@upol.cz                  |                                                                              |
|                       |                                   |                                                                                                    |              |                                        | Poslední změna : 08.09.2010                                                  |
|                       |                                   |                                                                                                    |              |                                        |                                                                              |
|                       |                                   |                                                                                                    |              |                                        | Copyright (c) Univerzita Palackého v Olomouci                                |
|                       |                                   |                                                                                                    |              |                                        |                                                                              |
|                       |                                   |                                                                                                    |              |                                        |                                                                              |
|                       |                                   |                                                                                                    |              | http://courseware.upol.cz/wps/ppu      | octal/lut/p/c5/04_SR_LH3OS070.p731.z7fS0vE0E0D0D0wMERV/0TBIME9K001ERiEwTzcl/ |

1.3, Na svůj předmět se dostanete buď přes položku levého menu "Vývoj - Moje předměty" nebo jak je na obrázku přes položku téhož menu "Vývoj - po fakutách" – na další podstránce vyberete vaši fakultu o další krok vaši katedru – zde např.: "Katedra aplikované ekonomie", a nakonec požadovaný předmět – zde jako příklad "Manažerská psychologie".

| Manažerská<br>bsychologie       *? = 0         O předmětu       ************************************                                                                                                    | Předměty-vývoj > <u>Vývoj - po</u>                            | akultách > <u>Filozofická fakulta</u> > <u>Katedra aplikované ekonomie</u> > <u>MPS</u> > O předmětu                                                                                                    | Coursewa                                                                                                    |
|----------------------------------------------------------------------------------------------------|---------------------------------------------------------------|----------------------------------------------------------------------------------------------------|----------------------------------------------------------------------------------------------------|
| Vódminký absolvovaní       2? - 0       Doc. RNDr.         Seminář       Vítejte!       Doc. RNDr.         Samostatná práce       Vítejte       Doc. RNDr.         Testy       Vítejte       Doc. RNDr.         Kombinované studium       Předmět - základní informace       Readení změna : 01.10.2010         Studijní materiály       Diskuze       Předmět nemá podmiňující ani vylučující předměty | Manažerská<br>psychologie<br>O předmětu                       | ×؟-□ ۵<br>KAE/MPS<br>۱<br>Manažerská psychologie<br>Garanti: PhDr. Klára Bendová                                                                                                    | 2 -      1     Tento portlet není inicializován.      Přírodovědecká fakulta     Katedra anorganické chemie |
| Předmět - základní informace     Aktuality       Studijní materiály     Výuka zimí , letní , 0 + 0 + 2 [HOD/TYD]       Diskuze     Předmět nemá podmiňující ani vylučující předměty                                                                                                    | Podminky absolvovani<br>Seminář<br>Samostatná práce           | Vítejte!<br>Vítejte                                                                                                    | Doc. RNDr.<br>Marta Klečková<br>CSc.<br>marta.kleckova@upol.cz                                              |
|                                                                                                    | Testy<br>Kombinované studium<br>Studijní materiály<br>Diskuze | Předmět - základní informace<br>Předmět - základní informace<br>Stručné informace KAE/MPS, <u>Manažerská psychologie</u><br>Výuka <u>zimí</u> , <u>letní</u> , 0 + 0 + 2 [HOD/TYD]<br>Zakončení Kolokvium, 4 kreditů,<br>Předmět nemá podmiňující ani vylučující předměty | Aktuality<br>Momentálně nejsou zadány žádné aktuality                                                       |

## 2, Editace portletu

Nyní můžete editovat některé portlety pomocí ikonky tužky v pravém horním rohu portletu.

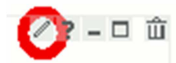

#### ! - Upozornění – needitovat portlety obsahující "IS/STAG" v nadpisu

Portlety u nichž je v nadpisu **"IS/STAG"** již dostaly svůj obsah automaticky ze STAGu – tyto portlety buď nepůjdou editovat, nebo ručně editovaný obsah **nahradí obsahem ze STAGu** během své 24 hodinové aktualizace.

### 2.1 Editace portletu seminář

#### 2.1.1 Kliknete na ikonku tužky.

| Firefox 🔨 🕞 IBM WebSpher                                                          | e Portal > Předmět          | y-vývo 🕂                                                                                                    |                                                    |      |
|-----------------------------------------------------------------------------------|-----------------------------|----------------------------------------------------------------------------------------------------|----------------------------------------------------|------|
| + http://courseware.u                                                             | ipol.cz/wps/mypor           | tal/!ut/p/c5/04_SB8K8xLLM9MSSzPy8xBz9CP0os3gXf88gNzdXE0N_zxBnA89AM2OTQHdvA19fU6B8JLJ8qJeTgae_aaCRib-3sbe7OI 🏫 | - C 🚼 - Google 🔎 1                                 |      |
| Nejnavštěvovanější P Jak začít                                                    | Nřehled zpráv               |                                                                                                    | 💽 Zálo                                             | ožky |
| PORTAL<br>UNIVERZITY<br>PALACEBIO<br>V CLOMODEI<br>Předměty-vývoj > Vývoj - po fo | akultách > Filozo           |                                                                                                    |                                                    | Î    |
| Manažerská<br>psychologie                                                         | KAE/MPS                     | ∑?-□ û                                                                                                    | ∠?-□ ù<br>Matoriály k comináči                     |      |
| O předmětu                                                                        |                             | /?-¤ ŵ                                                                                                    |                                                    |      |
| Podmínky absolvování                                                              | <b>Inform</b><br>Organizace | ace o semináři<br>cvičení, plán místností, apod.                                                              | Neobsahuje dokumenty.                              | ш    |
| Seminář                                                                           |                             | Poslední změna : 01.10.2010                                                                                   |                                                    |      |
| Samostatná práce                                                                  | Plán se                     | mináře                                                                                                    |                                                    |      |
| Testy                                                                             | 1.                          |                                                                                                    |                                                    |      |
| Kombinované studium                                                               | 2.                          |                                                                                                    |                                                    |      |
| Studijní materiály                                                                | 4.                          |                                                                                                    |                                                    |      |
| Diskuze                                                                           | 5.                          |                                                                                                    |                                                    |      |
|                                                                                   | 6.                          |                                                                                                    |                                                    |      |
|                                                                                   | 7.                          |                                                                                                    |                                                    |      |
|                                                                                   | 8.                          |                                                                                                    |                                                    |      |
| x Naiit: D1UZ                                                                     | 📕 Dalží 🛧 P                 | http://courseware.upol.cz/wps/myportal/!ut/p/c5/04_S.                                                         | .vjgkkuumu9jvEMwSVE2MzRRR0swTTk1L2VkaXRfZGVmYXVsdH | Л!/  |

### 2.1.2 Vyplníte buňky tabulky a uložte tlačítkem "Uložit".

| BM WebSpher                    | e Portal > Předměty-vývo… +                                                                                                    |                                      |
|--------------------------------|----------------------------------------------------------------------------------------------------|--------------------------------------|
| + http://courseware.u          | pol.cz/wps/myportal/lut/p/c5/04_S88K8xLLM9MSSzPy8x8z9CP0os3gXf88gNzdXE0N_zx8nA89AM2OTQHdvA18PU6B8/LJ8qJeTgae_aaCRib-3sbe7O 🏫 🕇 😋 🚷 Google | ۹ (م                                 |
| Nejnavštěvovanější P Jak začít | N Přehled zpráv                                                                                                    | Záložky                              |
| a                              | Organizace cvičení, plán místností, apod.<br>Poslední změna : 01.10.2010                                                                  | ^                                    |
| Seminar                        | (70.24.7                                                                                                    |                                      |
| Samostatná práce               | Prodloužit sezení Co to                                                                                                    |                                      |
| Testu                          | Zahamens                                                                                                    |                                      |
|                                | Moznosti editoru 🥙 min 🖉 🕲 max                                                                                                    |                                      |
| Kombinované studium            | Český nadpis 🕫 Platné do 🕫 💽 Platné do 🕫                                                                                                  |                                      |
| Studijní materiály             |                                                                                                    | Π                                    |
|                                | _ 1 12 Zdroj 🗾 📷   B Z   3 = := Formát V 🔝 🔍 💭                                                                                            |                                      |
| Diskuze                        | 1.                                                                                                    |                                      |
|                                | 2.                                                                                                    |                                      |
|                                | 3.                                                                                                    |                                      |
|                                | 4.                                                                                                    |                                      |
|                                | 5.                                                                                                    |                                      |
|                                | 6.                                                                                                    | E                                    |
|                                | 7.                                                                                                    |                                      |
|                                | 8.                                                                                                    |                                      |
|                                | 9. 🗸                                                                                                    |                                      |
|                                | Uložit a prohlédnout Uložit Uložit jako novou verzi Popisek verze                                                                         |                                      |
|                                | Seznam a správa existujících verzí textu                                                                                                  |                                      |
|                                |                                                                                                    |                                      |
|                                | Copyright (                                                                                                    | c) Univerzita Palackého v Olomouci 💂 |
| × Najít: D1UZ                  | 🦊 Daļší 👚 Př <u>e</u> dchozí 🖉 Zvýraznit 📃 <u>R</u> ozlišovat velikost                                                                    |                                      |

### 2.2 Editace portletu Studijní materiály

2.2.1a Pro editaci "Další doporučená literatura" klikněte na ikonu tužky u tohoto portletu.

Poznámka:

- Portlet **"Předmět – literatura KAE/MPS – IS/STAG" generuje svůj obsah ze STAGu** a tím by se ruční editace vždy za 24 hodin přepsaly, proto pro další literaturu použijte portlet pod ním - **"Další** 

#### doporučená literatura".

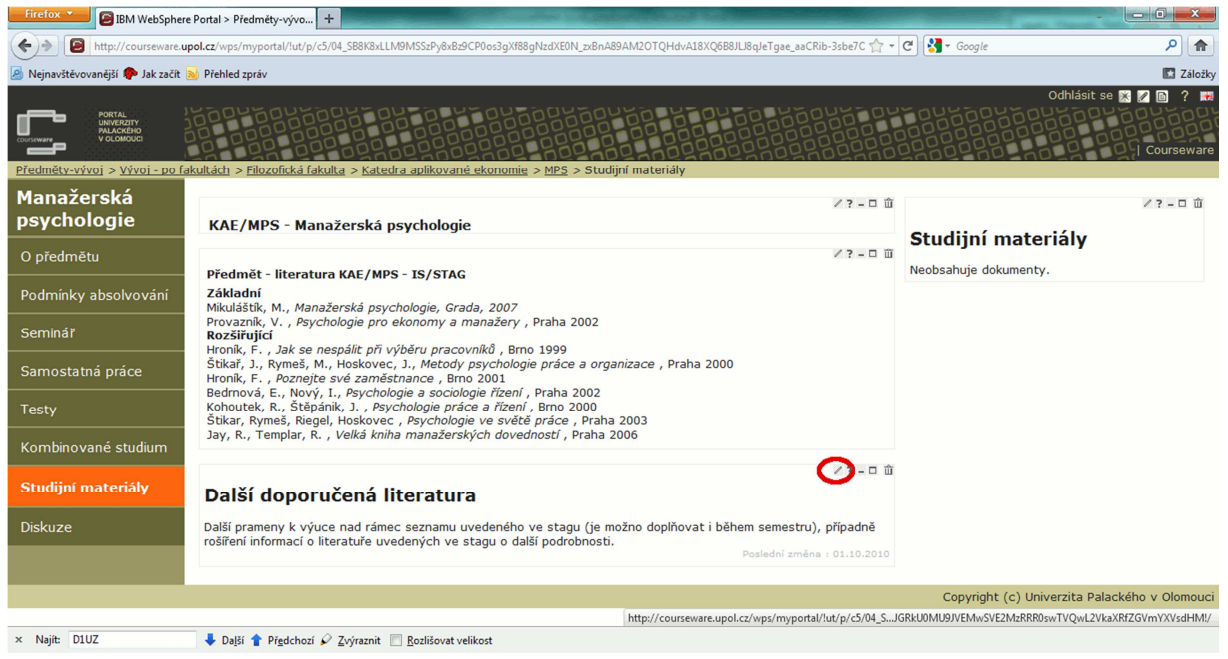

2.2.1b Vložíte obsah do textového pole jednoduchého textového editoru. A uložíte tlačítkem "Uložit".

| Firefox BIBM WebSphere         | Portal > Předměty-vývo 🛨                                                                                                    | <b>-</b>                         |
|--------------------------------|----------------------------------------------------------------------------------------------------|----------------------------------|
| + http://courseware.u          | pol.cz/wps/myportal/lut/p/c5/04_588K8xLLM9MS5zPy6x8z9CP0os3gXf88gNzdXE0N_zx8nA89AM2OTQHdvA18XQ688JLJ8qJeTgae_aaCRib-3sbe7C 🟫 🛛 😋 🚷 🔹 Google                                                                                                    | ۹ (م                             |
| Nejnavštěvovanější P Jak začít | 🗟 Přehled zpráv                                                                                                    | Záložky                          |
| Kombinované studium            | Jakar, Ryines, Neger, Noskovec, responsed or svece proce, Prana 2005<br>Jay, R., Templar, R. , Velká kniha manažerských dovedností , Praha 2006                                                                                                    | •                                |
| Studijní materiály<br>Diskuze  | Image: Section of the section of the section of th | E                                |
|                                | Seznam a správa existujících verzí textu                                                                                                    |                                  |
|                                | Copyright (c) Ur                                                                                                    | niverzita Palackého v Olomouci 🗸 |
| × Najít: D1UZ                  | 👃 Daļší 🛉 Př <u>e</u> dchozí 🖉 Zvýraznit 🔲 <u>R</u> ozlišovat velikost                                                                                                    |                                  |

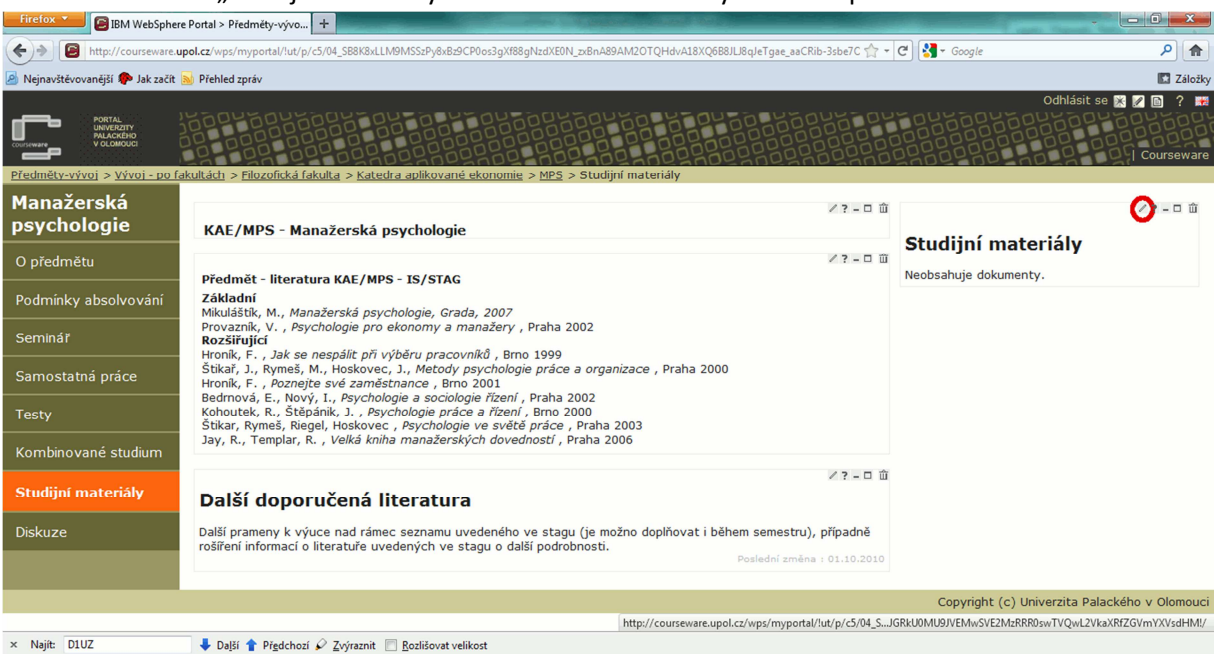

#### 2.2.2a Pro editaci "Studijní materiály" klikněte na ikonu tužky u tohoto portletu.

2.2.2b Zde je portlet "Studijní materiály" v editačním módu.

- 1 zvolíte typ: soubor, odkaz (na web), oddělovač (pouze vizuální rozčlenění dokumentů)
- 2 Pomocí tlačítka "Procházet" najdete na svém počítači soubor, který chcete uploadovat.
- 3 Vyplníte krátký popis souboru.
- 4 Název
- 5 Viditelnost, tj. kteří uživatelé můžou soubor vidět.

6, Uložíte tlačítkem "Uložit" jako u všech portletů.

| Firefox BIBM WebSpher            | e Portal > Předměty-vývo +                                                                                                    |                                                                                                    |
|----------------------------------|----------------------------------------------------------------------------------------------------|----------------------------------------------------------------------------------------------------|
| + http://courseware.u            | pol.cz/wps/myportal/!ut/p/c5/04_SB8K8xLLM9MSSzPy8xBz9CP0os3gXf88gNzc                                                                                                    | IXEON_zxBnA89AM2OTQHdvA18XQ6B8JU8qJeTgae_aaCRib-3sbe7C 🏫 🛪 🥑 🚼 - Google 🖉 👔                                                                                                    |
| 🙆 Nejnavštěvovanější p Jak začít | Diehled zpráv                                                                                                    | Záložky                                                                                                    |
| Manažerská<br>psychologie        | ¥? - □ û<br>KAE/MPS - Manažerská psychologie                                                                                                    | 42pét ?                                                                                                    |
| O předmětu                       | ✓ ? - □ û                                                                                                    | Zditačni režim portietu - podrobna napoveda M                                                                                                    |
| Podmínky absolvování             | Základní<br>Mikuláštík, M., Manažerská psychologie, Grada, 2007                                                                                                    | Parametry portietu Dokumenty                                                                                                    |
| Seminář                          | Provaznik, V. , <i>Psychologie pro ekonomy a manažery</i> ,<br>Praha 2002<br>Pozřávnící                                                                                                    | Vložit nový dokument                                                                                                    |
| Samostatná práce                 | Hroník, F., Jak se nespálit při výběru pracovníků, Brno<br>1999<br>Štitař I. Rymeš M. Hoskovec I. Metody sevchologie                                                                                                    | Typ dokumentu:<br>⊛ Soubor © Odkaz © Oddělovač 1                                                                                                    |
| Testy                            | práce a organizace , Praha 2000<br>Hronik, F. , <i>Poznejte své zaměstnance</i> , Brno 2001                                                                                                    | Cesta k souboru:                                                                                                    |
| Kombinované studium              | Bedrnová, E., Nový, I., <i>Psychologie a sociologie řízení</i> ,<br>Praha 2002<br>Kohoutek, R., Štěpánik, J., <i>Psychologie práce a řízení</i> ,                                                                                                    | Popisek dokumentu (CZ): Popisek dokumentu (EN):                                                                                                    |
| Studijní materiály               | Brno 2000<br>Štikar, Rymeš, Riegel, Hoskovec , <i>Psychologie ve světě</i><br>práce – Praha 2003                                                                                                    | Název dokumentu (souboru) CZ Název dokumentu (souboru) EN                                                                                                    |
| Diskuze                          | Jay, R., Templar, R. , Velká kniha manažerských<br>dovedností , Praha 2006                                                                                                    | 4.<br>Viditelnost dokumentu:                                                                                                    |
|                                  | ∠ ? - □ û<br>Další doporučená literatura<br>Další prameny k výuce nad rámec seznamu uvedeného<br>ve stagu (je možno doplňovat i během semestru),<br>případně rošíření informací o literatuře uvedených ve<br>stagu o další podrobnosti.<br>Poslední změna : 01.10.2010 | Zdedeno     Verejny     Pro primasere     Studenty predmetu     Jen pro editory       Datum publikace:     Datum vyprseni:       Uložit     6   Portlet Dokumenty neobsahuje dokumenty. |
|                                  |                                                                                                    | Copyright (c) Univerzita Palackého v Olomouci 🕞                                                                                                    |

# 3. Nápověda

Nápovědu k příslušnému portletu získáte kliknutím na otazník vedle ikonky tužky.

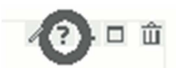

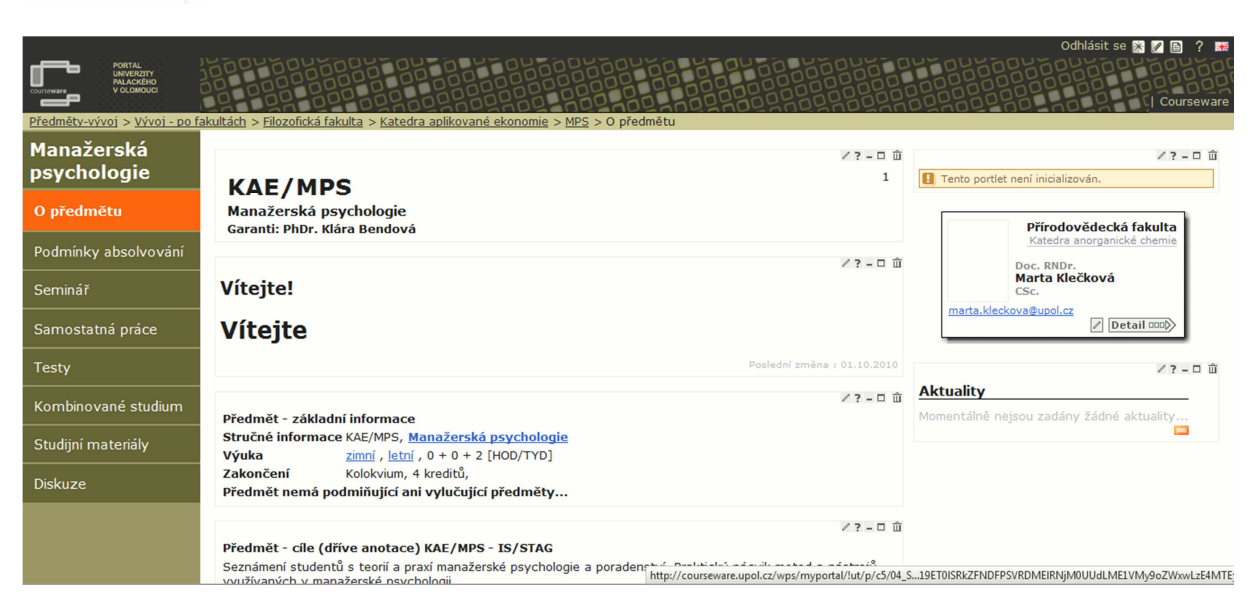

- 4, V tomto případě se otevírá nápověda k Aktualitám.
- Objeví se okno s přesměrováním na stránky nápovědy.
- a) Horní link vede na celkovou nápovědu ke všem portletům,
- b) spodní link je k portletu, z jehož otazníku se spustila nápověda.

| 😢 IBM WebSphere Portal - Mozilla Firefox                                                                                                    |
|----------------------------------------------------------------------------------------------------|
| http://courseware.upol.cz/wps/myportal/!ut/p/c5/04_SB8K8xLLM9MSSzPy8xBz9CP0os3gXf88gNzdXE0N_zxB                                                       |
|                                                                                                    |
| 1 Kompletní nápovědu a uživatelský manuál naleznete na stránkách Nápověd IS/STAG 2.                                                                   |
| Na nápovědu budete automaticky přesměrováni, pokud ne, pokračujte zde: <u>http://is-stag.zcu.cz</u><br>/napoveda/courseware/courseware_aktuality.html |
|                                                                                                    |
|                                                                                                    |
|                                                                                                    |
|                                                                                                    |
|                                                                                                    |
|                                                                                                    |
|                                                                                                    |
|                                                                                                    |
|                                                                                                    |
|                                                                                                    |
| http://is-stag.zcu.cz/napov/courseware_aktuality.html                                                                                                 |

## 5, Nápověda k příslušnému portletu.

| IS/STAG - HELPCENT<br>Informační systém studijní a<br>CIV - SIS - Západočeská univerzita | RUM ?                                                                                                    |
|------------------------------------------------------------------------------------------|----------------------------------------------------------------------------------------------------|
| Courseware ZČU — organizace                                                              | Portlety                                                                                                    |
| DOSTUPNÉ SEKCE                                                                           |                                                                                                    |
| Jak používat portál                                                                      |                                                                                                    |
| Textový portlet                                                                          | Portlet Aktuality slouží k přehlednému zobrazení několika krátkých zpráv, které by návštěvníkovi                                                                                                    |
| Aktuality                                                                                | nemely ujit. U kazde aktuality ize zadat kratky titulek a nepovinny podrobnejsino popis.<br>U aktuality ize dále volit typ. časovou platnost a viditelpost pro pávětěvníky. Aktuality je volitelpě možné                                                                                                    |
| Správa aktualit                                                                          | zobrazit i v portletu Kalendář předmětu.                                                                                                    |
| Ankety                                                                                   | Altructu                                                                                                    |
| Portlet pro dokumenty                                                                    | Kvalita výuky (* 1947. 1977. 19777. 1977. 1977. 1977. 1977. 1977. 19777. 1977. 1977. |
| Vizitka učitele                                                                          | arketa studentského hodnocerí ZS 2009-2010 je otevřena od 7.12. 2009 do 5.3. 2010. Dotazník mohou studenti vyplnit po přiblážení na <u>Moje studenť -s</u><br>Nodnocení kvolityť                                                                                                    |
|                                                                                          | SHK - výsledky za LS 2000/2009 příse                                                                                                    |
|                                                                                          | Výčledký hodnocní kvality výkly letního semestru akademického roku 2008/2009 jsou veľkýhó přístupné. kaleznete je na stránce                                                                                                    |
|                                                                                          | čivalta vysku -> Zvetenéné visletšív anket                                                                                                    |
|                                                                                          | Annato sink uzavrena 🛛 🕹 Substron, tra si<br>V Javkata studentského hodnocení kvality výdry LS 2008/2009 skončila. Nyní je týden tzv. vetovací období, kdy mohou akademičtí pracovnici rozhodovat o                                                                                                    |
|                                                                                          | zvořejnění výsledů předmětů a přeponínak.                                                                                                    |
| U Kalendar predmetu                                                                      | Phetodopis pre ak. kniz 3009/2010<br>∰ Hetodopis pre ak. kniz 1009/2010<br>∰ Hetodopis pre ak. knizeti na 2000/2010 hude probhat na Bortáki 200, Vetšavé dopškýci údaje všetná termínů s oficialního hamonoganej pro jašlo vbáv<br>přístkych na strátoce http://zeotagane, rucucc. Prosime vyudující a ektory Coursevere, sky počítal ve dnech předsepove Spčív (25-25-5) s možným<br>gomačním dečero proteku a nepřisováni svojníce mňny stratel přístkych data je dnech předsepove Spčív (25-25-5) s možným                                                                                                    |
|                                                                                          | Od 1.11.2000 portál v dománá jediozného příkláčení 2021/2006 (1912                                                                                                    |
|                                                                                          | Portal bude od 1.11.0006 załazen do dowóny jednotného přihlášení (single sign-on, SSO) na 2ČU - přihlášení do portálu proběhne prostřednictvím<br>formálá e Webudh (stejně jáko již nyní např. přihlášení do WEBMai). Pro uživatele se NiC nemění, opěř zadají svoji Orion Identitu jako doposud při                                                                                                    |
|                                                                                          | princeoven do portax.                                                                                                    |
|                                                                                          |                                                                                                    |
|                                                                                          | SPRÁVA AKTUALIT                                                                                                    |
|                                                                                          | Správa aktualit se provádí v <u>editačním režimu</u> portletu. Při prvním použití portletu (po přidání portletu na<br>stránku a vstupu do editačního režimu) je potřeba portlet "nastavit" kliknutím na příslušné tlačítko (viz                                                                                                    |